BeyondLSI NMAS For BL-FkeyC User Manual

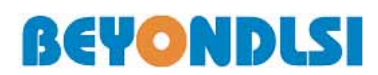

**BeyondLSI**, Inc.

# NOTICE

No part of this manual, including the products and software described in it, may be reproduced, transmitted, transcribed, stored in a retrieval system, or translated into any language in any form or by any means, except documentation kept by the purchaser for backup purposes, without the express written permission of BeyondLSI Inc. (BEYONDLSI).

BEYONDLSI PROVIDES THIS MANUAL "AS IS" WITHOUT WARRANTY OF ANY KIND, EITHER EXPRESS OR IMPLIED, INCLUDING BUT NOT LIMITED TO THE IMPLIED WARRANTIES OR CONDITIONS OF MERCHANTABILITY OR FITNESS FOR A PARTICULAR PURPOSE. IN NO EVENT SHALL BEYONDLSI, ITS DIRECTORS, OFFICERS, EMPLOYEES OR AGENTS BE LIABLE FOR ANY INDIRECT, SPECIAL, INCIDENTAL, OR CONSEQUENTIAL DAMAGES (INCLUDING DAMAGES FOR LOSS OF PROFITS, LOSS OF BUSINESS, LOSS OF USE OR DATA, INTERRUPTION OF BUSINESS AND THE LIKE), EVEN IF BEYONDLSI HAS BEEN ADVISED OF THE POSSIBILITY OF SUCH DAMAGES ARISING FROM ANY DEFECT OR ERROR IN THIS MANUAL OR PRODUCT.

The information described in this manual shall not be considered as assured characteristics.

BeyondLSI Inc. reserves the right to make changes to specifications and information contained in this manual at any time without notice.

## Contents

| 1.   | SYSTEM REQUIREMENTS                                       | 1  |
|------|-----------------------------------------------------------|----|
| 2.   | BEYONDLSI NMAS INSTALLATION                               | 2  |
| 2.1. | BEYONDLSI NMAS CLIENT SOFTWARE INSTALLATION               | 2  |
| 2.2. | BL-FKEYC DRIVER INSTALLATION                              | 4  |
| 2.3. | BEYONDLSI LOGIN METHOD INSTALLATION                       | 6  |
| 3.   | BEYONDLSI LOGIN METHOD BASIC FUNCTIONS                    | 11 |
| 3.1. | CREATING USER ACCOUNTS AND ENROLLING FINGERPRINT          | 11 |
| 3.2. | ENROLLING FINGERPRINTS FOR EXISTING NDS USERS             | 17 |
| 3.3. | LOGIN TO NOVELL NETWARE NETWORK BY BEYONDLSI LOGIN METHOD | 20 |
| 4.   | CORRECT WAY TO SWIPE A FINGER ACROSS THE SENSOR           | 25 |

## 1. System Requirements

- OS :
  - Microsoft<sup>®</sup> Windows<sup>®</sup> XP Home Edition (SP1 or higher) Microsoft<sup>®</sup> Windows<sup>®</sup> XP Professional (SP1 or higher)
- Software :

Novell<sup>®</sup> Client 4.91 SP2 or later

Novell<sup>®</sup> ConsoleOne<sup>™</sup> 1.3.6 or later

• CPU :

Intel® Pentium® processor or

Intel® Celeron® processor 1 GHz or higher

• Memory :

More than 256 MB

• Hard Disk :

More than 30 MB space available

- Resolution :
  - 800 x 600 pixels, middle (16bit) or Highest (32bit)
- USB :

Ver. 1.1 or Ver. 2.0

## 2. BeyondLSI NMAS installation

### 2.1. BeyondLSI NMAS client Software installation

1. Double-click setup.exe. The setup screen will appear automatically. Click **Next**. The License Agreement dialog box will appear. Read carefully and click **Next**.

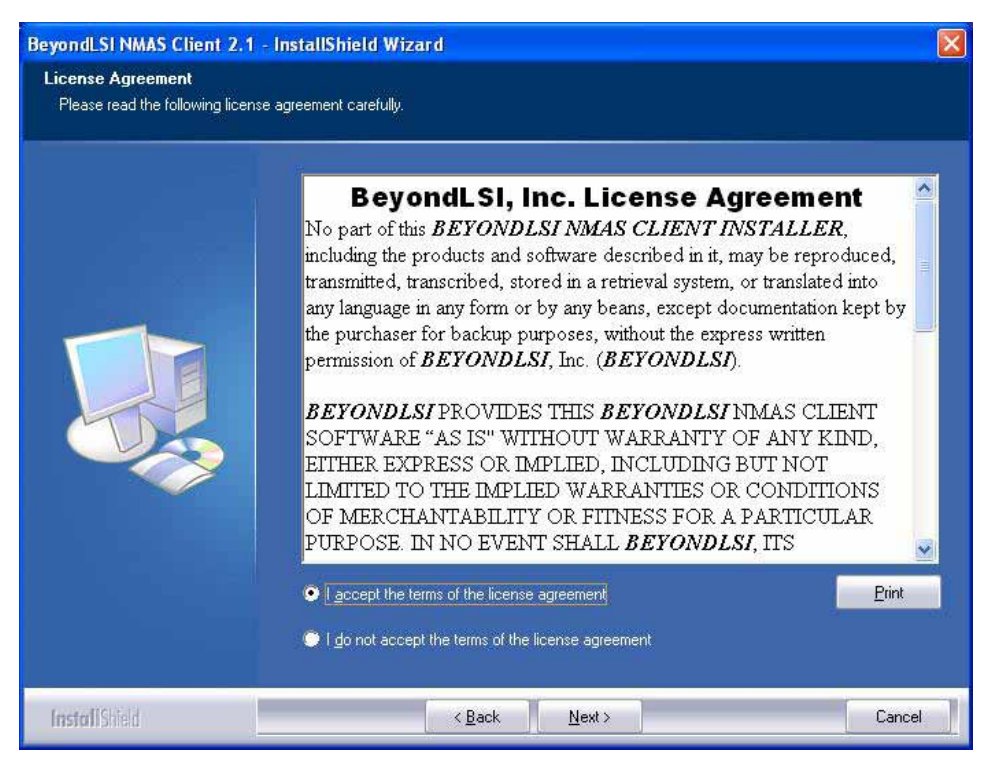

2. Click **Install** to start the installation.

| BeyondLSI NMAS Client 2.1        | InstallShield Wizard                                                                                                    | X  |
|----------------------------------|----------------------------------------------------------------------------------------------------|----|
| The wizard is ready to begin ins | tallation.                                                                                                    |    |
|                                  | Click Install to begin the installation.<br>If you want to review or change any of your installation settings, click Back. Click Cancel to exit th<br>wizard. | he |
| InstallShield                    | < Back Install Cancel                                                                                                    |    |

3. Once the installation completes, the Setup Complete dialog box will appear. Select "Yes, I want to restart my computer now", and click Finish.

| BeyondLSI NMAS Client 2.1 - | InstallShield Wizard                                                                                                    |
|-----------------------------|----------------------------------------------------------------------------------------------------|
|                             |                                                                                                    |
|                             | InstallShield Wizard Complete<br>The InstallShield Wizard has successfully installed BeyondLSI NMAS Client 2.1. Before you can |
|                             | Ves. I want to restart my computer now.                                                                                        |
|                             | Remove any disks from their drives, and then click Finish to complete setup.                                                   |
|                             |                                                                                                    |
| InstallShield               | K Back Finish Cancel                                                                                                    |

#### 2.2. BL-FkeyC Driver installation

1. After installing BeyondLSI NMAS Client software, insert the BL-FkeyC into a USB port. The Found New Hardware Wizard dialog box will appear. Select "Install from a list or specific location (Advanced)", and click Next.

| Found New Hardware Wizard |                                                                                                    |  |
|---------------------------|----------------------------------------------------------------------------------------------------|--|
|                           | Welcome to the Found New<br>Hardware Wizard<br>This wizard helps you install software for:<br>Fujitsu USB MBF320 Fingerprint Sensor           |  |
|                           | If your hardware came with an installation CD or floppy disk, insert it now.                                                                  |  |
|                           | What do you want the wizard to do?<br>Install the software automatically (Recommended)<br>Install from a list or specific location (Advanced) |  |
|                           | Click Next to continue.                                                                                                    |  |
|                           | K Back Next > Cancel                                                                                                    |  |

2. Select "Include this location in the search" in the Wizard, and click Browse. Select DRIVER folder in the *path\_to\_the\_BeyondLSI\_NMAS\_Client\_software\D*river\ and click **OK**.

The default path is Program Files\BeyondLSI\BeyondLSI NMAS Client for BL-FkeyC

| Please choose your search and installation options. |                                                                                                    |  |
|-----------------------------------------------------|----------------------------------------------------------------------------------------------------|--|
| ⊙ <u>S</u> ear                                      | ch for the best driver in these locations.                                                                                                    |  |
| Use t<br>paths                                      | he check boxes below to limit or expand the default search, which includes local<br>and removable media. The best driver found will be installed.   |  |
|                                                     | Search removable media (floppy, CD-ROM)                                                                                                    |  |
|                                                     | Include this location in the search:                                                                                                    |  |
|                                                     | C:\Program Files\BeyondLSI\BeyondLSI NMAS Clie 😽 🛛 🛛 🛛 😽                                                                                            |  |
| O Don'i                                             | search I will choose the driver to install                                                                                                    |  |
| Choo<br>the d                                       | se this option to select the device driver from a list. Windows does not guarantee the<br>iver you choose will be the best match for your hardware. |  |
|                                                     |                                                                                                    |  |
|                                                     | <pre>&lt; <u>B</u>ack <u>N</u>ext &gt; Cancel</pre>                                                                                                 |  |

3. The Hardware Installation dialog box will appear during the process. Click **Continue Anyway**.

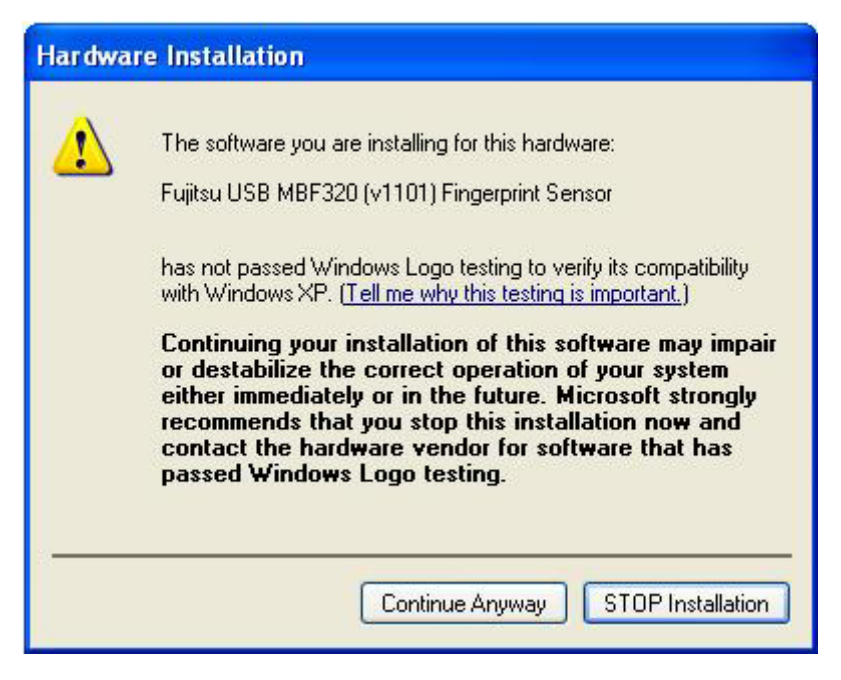

4. After the hardware installation is complete, click **Finish**.

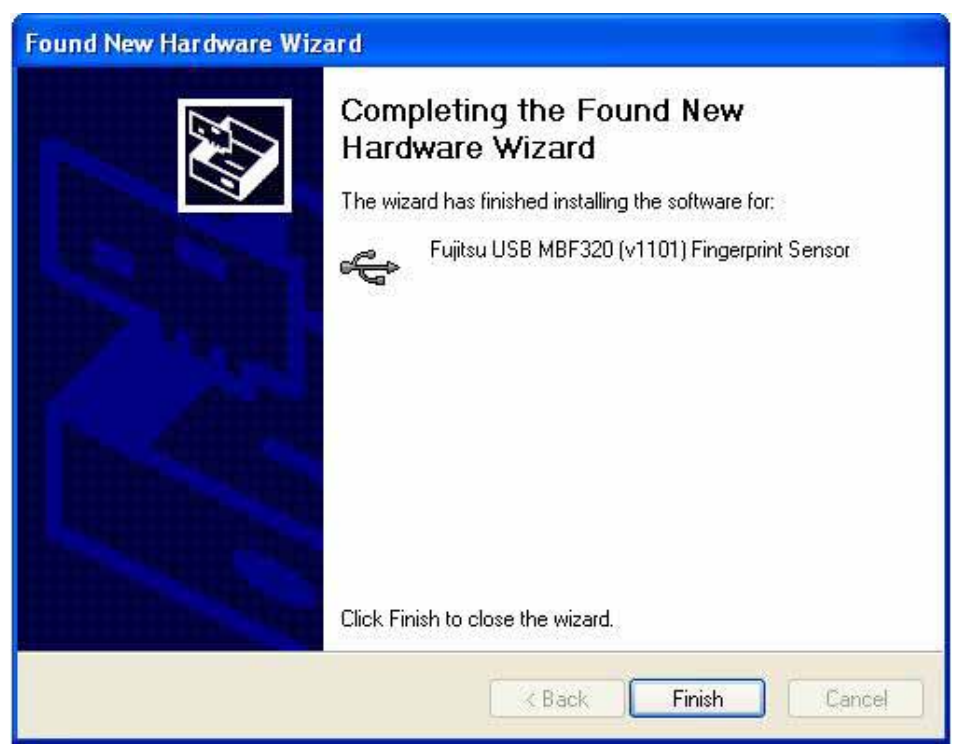

#### 2.3. BeyondLSI Login Method installation

After installing BeyondLSI NMAS Client software ConsleOne can be used to install the BeyondLSI Login Method into eDirectory.

1. Login to the eDirectory tree as an administrator or a user with administrative rights.

| Novell         | Client <sup>™</sup> for Windows <sup>*</sup> | N |
|----------------|----------------------------------------------|---|
| Username:      | admin                                        |   |
| -<br>Porenard: | *****                                        |   |

2. Start ConsoleOne, select the **Security** container in ConsoleOne.

| C Novell ConsoleOne                                                                                                    |               |
|----------------------------------------------------------------------------------------------------|---------------|
| File Edit View Wizards Tools Help                                                                                                    |               |
| <b>R</b>                                                                                                    |               |
| My World<br>Provide<br>Provide<br>Pr | ds            |
| User: Admin.novell                                                                                                    | Tree: VMN2000 |

3. Right-click the Authorized Login Methods container.

4. Click New, then click Object. The New Object Wizard starts.

| C Novell ConsoleOne                                                                                              |                                                                                 |                     |           |
|----------------------------------------------------------------------------------------------------|---------------------------------------------------------------------------------|---------------------|-----------|
| File Edit View Wizards                                                                                           | Tools Help                                                                      |                     |           |
|                                                                                                    | 🔇 🐔 条 🕼                                                                         | a * 0               |           |
| My World<br>My World<br>More NDS<br>Min Security<br>Min Security<br>Min Security<br>Min Security<br>Min Security | C3B03AA6A-NDS                                                                   | <sup>®</sup> NDS    |           |
| 🗄 🚭 Author                                                                                                    | New                                                                             | Object              |           |
| 中-🥘 CRI C                                                                                                    | Rename                                                                          | Group               |           |
| E 😭 Issuer                                                                                                    | Delete NDS Object                                                               | User                |           |
| E SAP                                                                                                    | Move                                                                            | Organizational Unit |           |
| user: Admin.novell                                                                                               | Trustees of this Object<br>Extensions of this Object<br>Rights to Other Objects | 2000                | 1 items ≢ |

5. Select the SAS:NMAS Login Method object class, then click OK.

| ОК   |
|------|
| Help |
|      |
|      |

6. Specify the configuration file. The configuration file is located in the login method folder and is named config.txt. Then click **Next**.

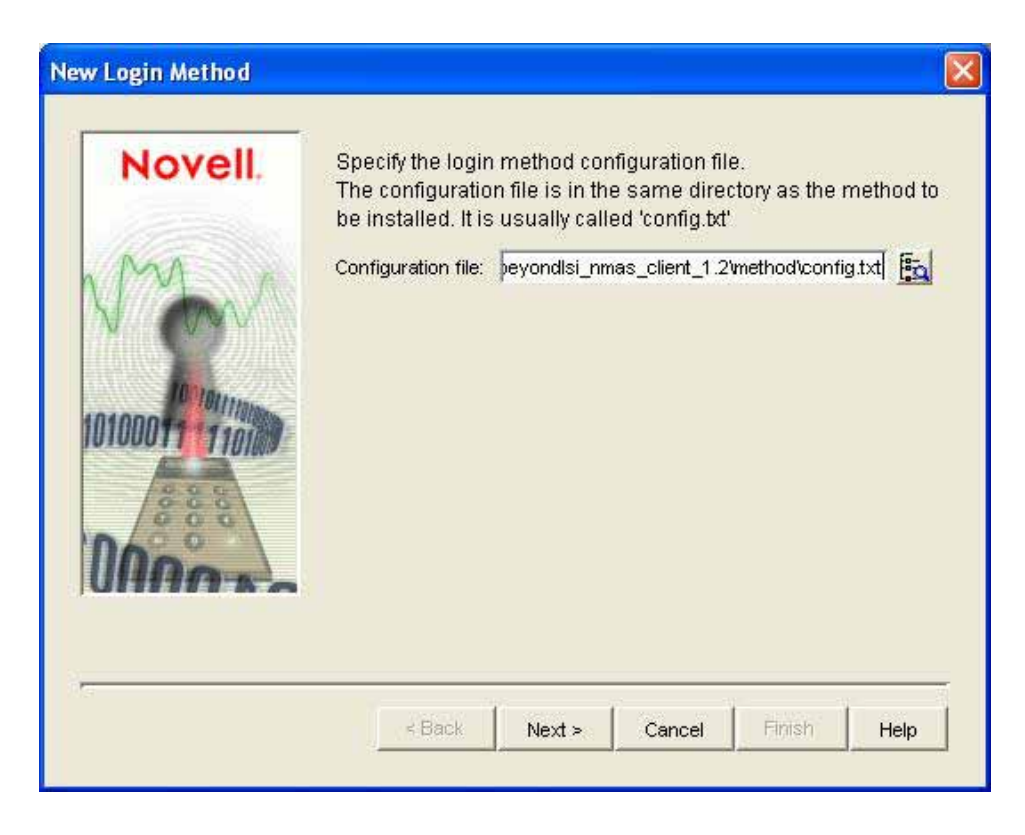

Default folder in BeyondLSI NMAS Client for BL-FkeyC is

C:\ProgramFiles\BeyondLSI\BeyondLSI NMAS Client for BL-FkeyC 2.1\method

7. On the license agreement page, click Accept, then click Next.

| BeyondLSI, Inc. License Agreement<br>No part of this BEYONDLSI NMAS CLIENT<br>including the products and software desc<br>reproduced, transmitted, transcribed, stor<br>system, or translated into any language in<br>beans, except documentation kept by the<br>backup purposes, without the express wr<br>BEYONDLSI, Inc. (BEYONDLSI).<br>BEYONDLSI, Inc. (BEYONDLSI).<br>BEYONDLSI PROVIDES THIS BEYONDLSI<br>SOFTWARE "AS IS" WITHOUT WARRAN<br>EITHER EXPRESS OR IMPLIED, INCLUD | Novell | Read and accept the license agreement and then hit the<br>next button or hit the back button                                                                                                    |
|----------------------------------------------------------------------------------------------------|--------|----------------------------------------------------------------------------------------------------|
| BEYONDLSI PROVIDES THIS BEYONDLSI<br>SOFTWARE "AS IS" WITHOUT WARRAN<br>EITHER EXPRESS OR IMPLIED, INCLUD                                                                                                    |        | BeyondLSI, Inc. License Agreement<br>No part of this BEYONDLSI NMAS CLIENT INSTALLER<br>including the products and software described in it, ma<br>reproduced, transmitted, transcribed, stored in a retriew<br>system, or translated into any language in any form or t<br>beans, except documentation kept by the purchaser for<br>backup purposes, without the express written permissi<br>BEYONDLSI, Inc. (BEYONDLSI). |
|                                                                                                    |        | BEYONDLSI PROVIDES THIS BEYONDLSI NMAS CLIE<br>SOFTWARE "AS IS" WITHOUT WARRANTY OF ANY K<br>EITHER EXPRESS OR IMPLIED, INCLUDING BUT NO                                                                                                    |

8. Accept the default method name, then click Next.

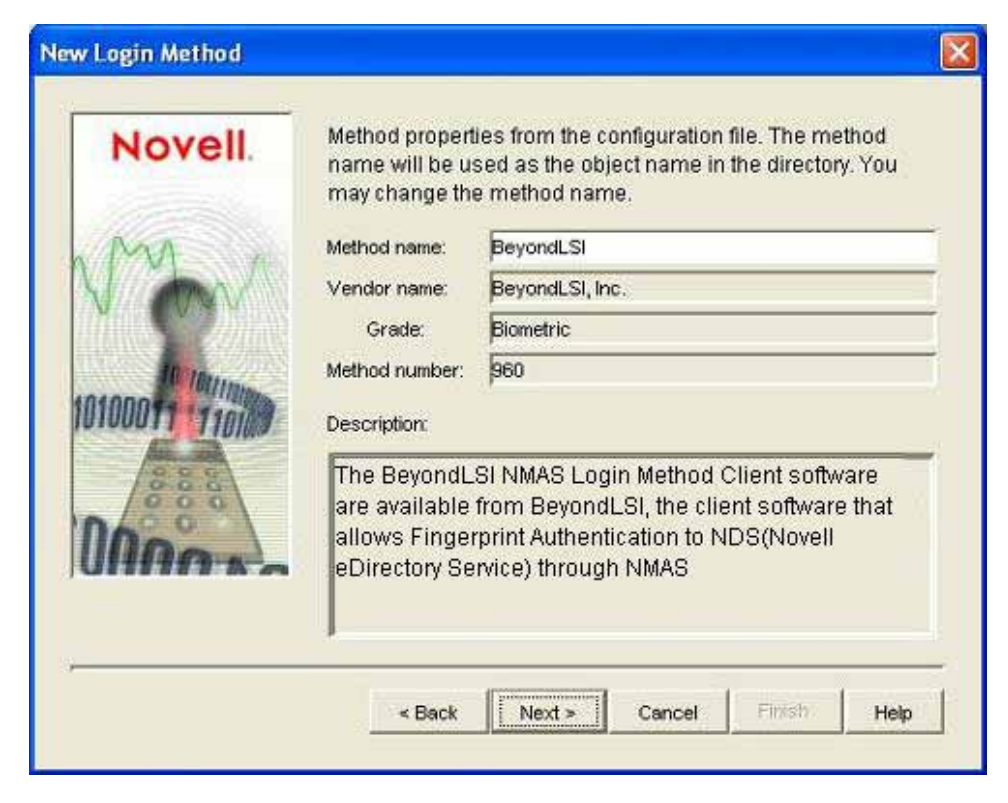

9. Review the available modules for this method, then click **Next**.

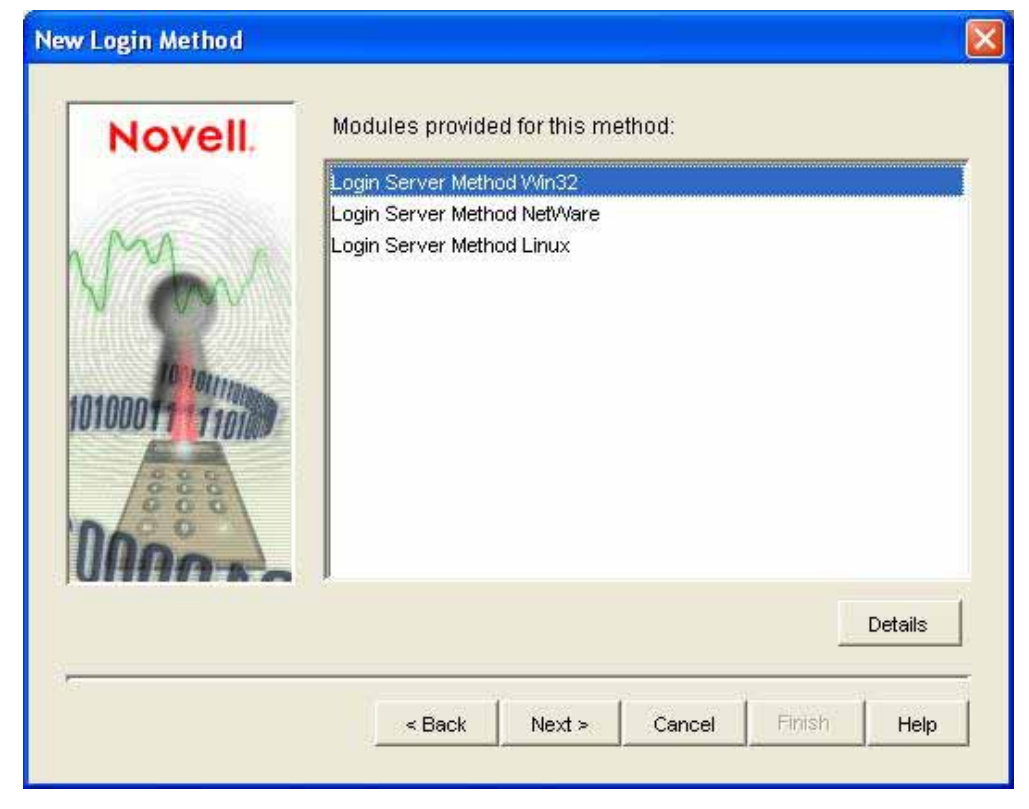

10. If you want a login sequence to use only this login method, check the appropriate check box, then click **Finish**.

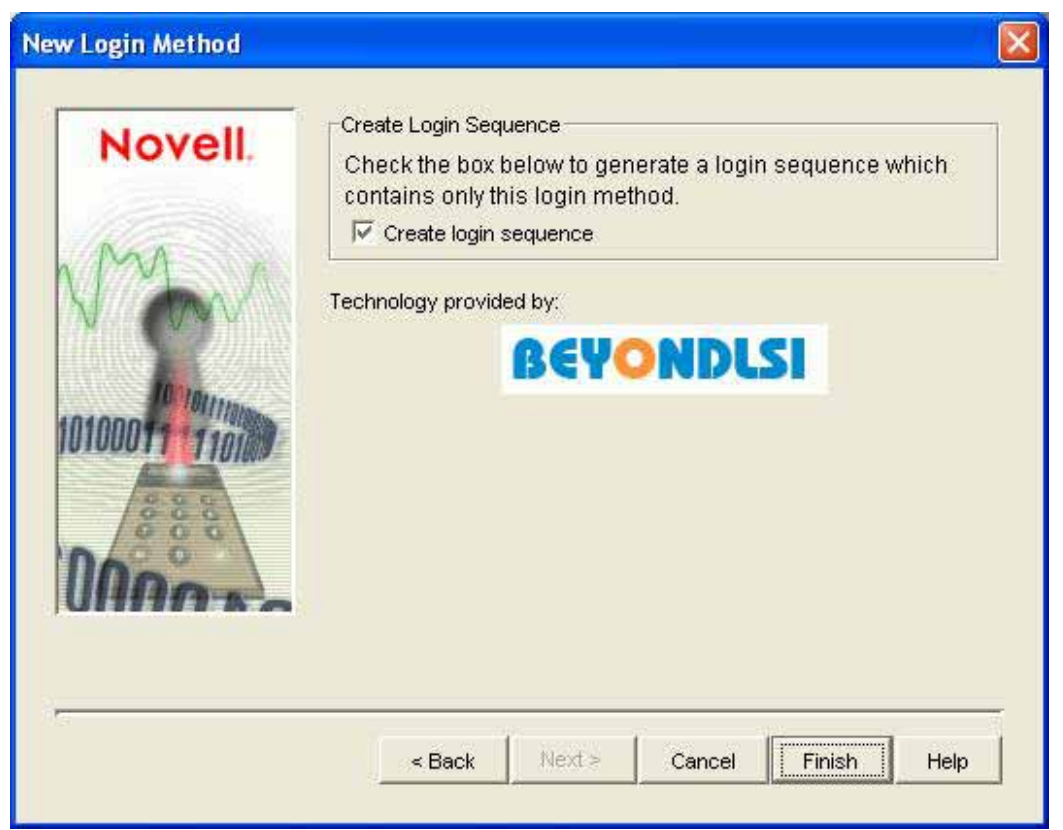

- 11. Review the installation summary, then click **OK**.
- 12. If necessary, close and restart ConsoleOne to run the newly installed ConsoleOne snap-ins provided by the login method to configure the login and enroll users to use this login method.

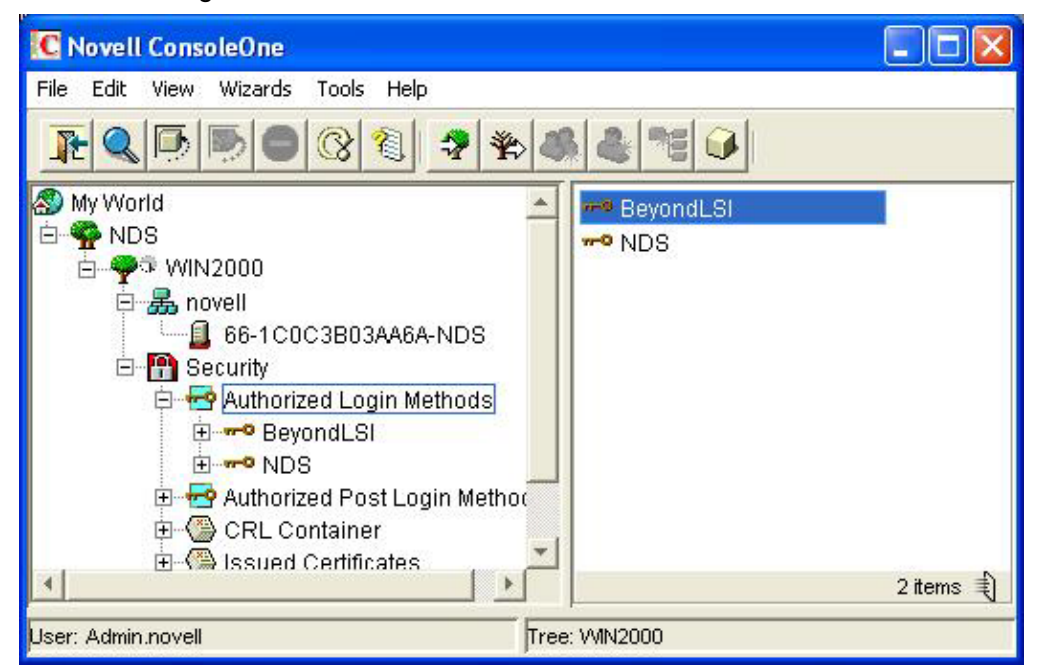

## 3. BeyondLSI Login Method basic functions

#### 3.1. Creating user accounts and Enrolling fingerprint

Note: BL-FkeyC must be connected to the PC prior to using BeyondLSI Login Method.

#### • Creating a new NDS user:

1. Login to the eDirectory tree as an administrator or a user with administrative rights.

| N Novell                                                           | Login                                              |              |
|--------------------------------------------------------------------|----------------------------------------------------|--------------|
| Novella                                                            | » Client™ for Windows*                             | Ν            |
| <u>U</u> sername:<br><u>P</u> assword:<br><u>Did you for</u><br>ZH | admin<br>******<br>get your password?<br>OK Cancel | Advanced >>) |

2. Start ConsoleOne, Right-click the container that you want to create the User object in > click **New** > click **User**.

| C Novell ConsoleOne                                                                                                    |                                                                                                    |
|----------------------------------------------------------------------------------------------------|----------------------------------------------------------------------------------------------------|
| <u>File Edit View Wizards Tools Help</u>                                                                                                    |                                                                                                    |
| <b>R C D D C C C S</b>                                                                                                    | 🚓 🌊 😼 📦                                                                                              |
| My World     D     P     P     P     P     P     P     P     P     P     P     P     Security                                                                         | <ul> <li>Admin</li> <li>WINXP01-NDS</li> <li>WINXP01-NDS-PS</li> <li>LDAP Server - WINXP0</li> </ul> |
| 吐···· 焉 Winxp <u>N</u> ew<br><u>R</u> ename                                                                                                    | Object                                                                                               |
| Delete NDS Object                                                                                                    | User                                                                                                 |
| Move<br><u>T</u> rustees of this Object<br><u>E</u> xtensions of this Object<br>Rights to Other Objects<br><u>Vi</u> ews<br><u>S</u> et As Root<br><u>P</u> roperties | Organizational Unit<br>SL CertificateDNS - W<br>SL CertificateIP - WIN                               |
|                                                                                                    | 12 items 🗐                                                                                           |
| User: Admin.WinXpTreeServer                                                                                                    | Tree: WINXPTREE                                                                                      |

3. Fill in the New User dialog box. Click Help for details.

|                              | <u>^</u>                                                                                                    | ok.    |
|------------------------------|----------------------------------------------------------------------------------------------------|--------|
| Name:                        |                                                                                                    |        |
| Surname:                     |                                                                                                    | Cancel |
|                              |                                                                                                    | Heln   |
| Scan Users Fingerprint       |                                                                                                    |        |
| 🧮 Set Default Login Sequence |                                                                                                    |        |
| NDS                          | Ψ                                                                                                    |        |
|                              |                                                                                                    |        |
| Assign Simple Password       |                                                                                                    |        |
| Force Password Change        |                                                                                                    |        |
|                              |                                                                                                    |        |
|                              |                                                                                                    |        |
|                              |                                                                                                    |        |
| Unique ID:                   |                                                                                                    |        |
| Unique ID:                   |                                                                                                    |        |
| Unique ID:                   |                                                                                                    |        |
| Unique ID: Use template:     | <u><u><u><u></u></u><u></u><u></u><u></u><u></u><u></u><u></u><u></u><u></u><u></u><u></u><u></u><u></u><u></u><u></u><u></u><u></u></u></u> |        |
| Unique ID: Use template:     |                                                                                                    |        |
| Unique ID: Use template:     |                                                                                                    |        |
| Unique ID: Use template:     |                                                                                                    |        |

| No. 1                             | ок     |
|-----------------------------------|--------|
|                                   | Cancel |
|                                   |        |
| Scan Users Fir Beyond SI Enterpri |        |
| E Set Default Log                 |        |
| NDS.                              |        |
| Delete                            |        |
| Assign Simple                     |        |
| OK Cancel                         |        |
|                                   |        |
| Unique ID: XI                     | -      |
| Use template:                     |        |
|                                   |        |
| Create Home Directory:            |        |
| Patr.                             | *      |
|                                   |        |

4. Click OK. "BeyondLSI Enterprise NMAS" dialog box appear, click Enroll

5. Select the fingerprint that you want to enroll > click OK

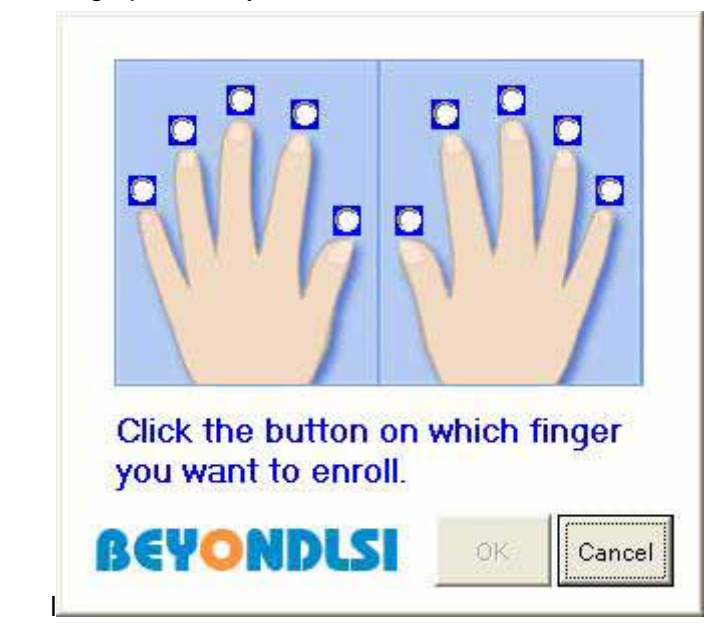

6. Swipe the finger(s) on sensor three times

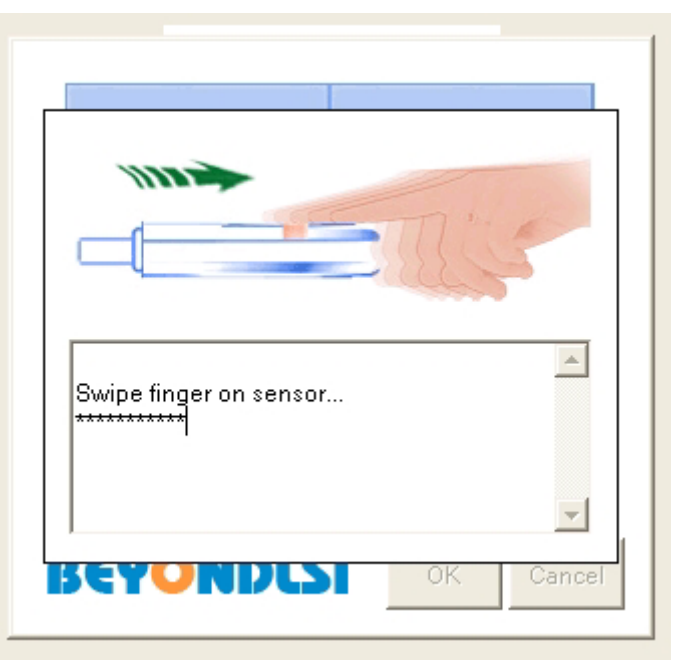

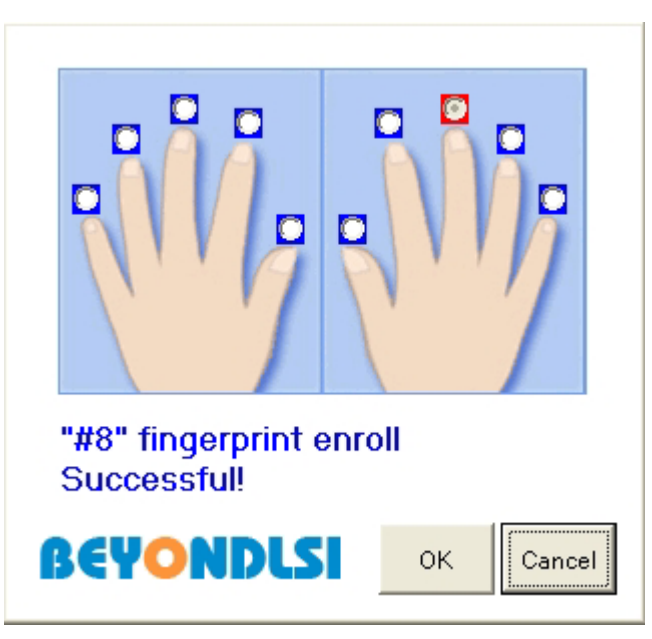

7. When a successful fingerprint has been enrolled, click  ${\bf OK}$ 

8. The "Fingerprint Enrollment Successful!" dialog box will appear. Click **OK.** Next the "BeyondLSI Enterprise NMAS" dialog box will appear. Click **OK**.

| Nama: VI B      | evondLSI Enterpri 🔀              | ок      |
|-----------------|----------------------------------|---------|
| Surname: W      |                                  | Cancel  |
| -               | Enroll                           | Help    |
| I∕ Scan Users   | Delete                           |         |
| F Set Default   |                                  |         |
| INDS            | OK Cancel                        | <b></b> |
| C Assian Simple | Password                         |         |
| F BeyondL       | SI Enterprise NMAS Method 🔀      |         |
|                 | ingerprint Enrollment Successful |         |
|                 |                                  |         |
| Unique          | OK                               |         |
|                 |                                  | 5.1     |
|                 | -                                |         |
| Path:           | irectory:                        | -1      |
| ( ····          |                                  |         |
|                 |                                  |         |

9. The "Set Password" dialog box will appear. Insert the user's NDS login password and click **OK**.

| Nov                                           | ell.  |  |
|-----------------------------------------------|-------|--|
| <u>N</u> ew Password<br><u>R</u> etype Passwo | : rd: |  |
|                                               |       |  |

10. The new user object has now been created in the container in eDirectory.

| C Novell ConsoleOne                                                                              |                                                                                                    |            |
|--------------------------------------------------------------------------------------------------|----------------------------------------------------------------------------------------------------|------------|
| <u>File E</u> dit <u>V</u> iew <u>W</u> izards <u>T</u> ools <u>H</u> elp                        |                                                                                                    |            |
| <u>* &lt; 5 5 6 7 8 7 *</u>                                                                      | 44760                                                                                                    |            |
| My World<br>My World<br>My NDS<br>MinXPTREE<br>MinXpTreeServer<br>MinXpTreeServer<br>MinXP01-NDS | <ul> <li>Admin</li> <li>X</li> <li>WINXP01-NDS</li> <li>WINXP01-NDS-PS</li> <li>LDAP Server - WINXP0</li> <li>LDAP Group - WINXP0</li> <li>Http Server - WINXP01</li> <li>SAS Service - WINXP01</li> <li>DNS AG WINXP01 - WI</li> <li>IP AG 192.168.0.126</li> <li>SSL CertificateDNS - W</li> <li>SSL CertificateIP - WIN</li> <li>SNMP Group - WINXP0</li> </ul> | 13 items 載 |
| User: Admin.WinXpTreeServer                                                                      |                                                                                                    |            |

### 3.2. Enrolling fingerprints for existing NDS users

1. Double click the shortcut icon "BeyondLSI MMG" located on your Desktop. Use the application to authenticate to eDirectory using your NDS password and click **Enroll** 

| 🛞 BeyondLSI MMG     |                            |                       | × |
|---------------------|----------------------------|-----------------------|---|
|                     |                            |                       |   |
|                     | BEYONDL                    | SI                    |   |
| Host Ad<br>192.168. | dress<br>20.70             | Port<br>636           |   |
| User's L            | DAP DN (example: cn=dsmith | ,<br>ou=sales,o=corp) |   |
| cn=test;<br>Passwor | 2,o=novell                 |                       |   |
| ****                | 5                          |                       |   |
|                     | Enroll                     | Cancel                |   |

2. The "Valid Certificate" dialog box will appear. Click Yes to accept the certificate.

|           | BEYOND                                                                                                    | LSI                                                                                                    |
|-----------|----------------------------------------------------------------------------------------------------|----------------------------------------------------------------------------------------------------|
| Valid Cer | tificate                                                                                                    | ×                                                                                                    |
| ?         | Certificate Information:<br>Status: self signed certific.<br>Issuer: /OU=Organization<br>Not Before Time: 0701090<br>Not After Time: 17010803<br>Would you like to accept the | ate in certificate chain<br>al CA/O=BEYONDLSI-TREE<br>33249Z Type: UTC Time<br>3249Z Type: UTC Time<br>certificate?<br><u>No</u> |
|           | Enroll                                                                                                    | Cancel                                                                                                    |

| BeyondL | SI MMG                                                  |
|---------|---------------------------------------------------------|
|         |                                                         |
|         | Click the button on which finger<br>you want to enroll. |
|         | BEYONDLSI OK Cancel                                     |

3. Select the fingerprints that you want to enroll. Then click OK

4. Swipe the selected finger(s) on sensor three times.

| Swipe finger on sensor |
|------------------------|
| *****                  |
|                        |
|                        |

| "#8" fingerprint enroll<br>Successful |
|---------------------------------------|
|                                       |

5. When a successful fingerprint has been enrolled, click  $\mathbf{OK}$ 

6. The "Enrollment Successful! Results" dialog box will appear. Click OK

| Host Address                      | Port       |  |
|-----------------------------------|------------|--|
| 192.168.20 Results                | × 636      |  |
| User's LD<br>Cn=peng,c Enrollment | Successful |  |
| Password OK                       |            |  |

#### 3.3. Login to Novell Netware Network by BeyondLSI Login Method

• Logoff status on the PC

When your windows user name is the same as your NDS user name, insert your windows password, fill in the Tree and Context. Server information for accessing eDirectory, or use the drop down arrows to select the information for Tree, Context, and Server.

| Novell (               | Olient for Windows 4.9          | 01 SP2                |                | ×                   |
|------------------------|---------------------------------|-----------------------|----------------|---------------------|
| Novella                | ₀ Client <sup>™</sup> for Windo | )WS*                  |                | Ν                   |
|                        |                                 |                       |                |                     |
| <u>U</u> sername:      | BeyondLSI                       |                       |                |                     |
| <u>P</u> assword:      | *****                           |                       |                |                     |
| ┌─ Wor <u>k</u> statio | on only                         | <u>Did you forget</u> | your password? |                     |
| eDirectory             | Script   Windows   Dial-up      | NMAS                  |                |                     |
| <u>T</u> ree:          | 192.168.20.70                   | •                     | Trees          |                     |
| <u>C</u> ontext:       | Novell                          | •                     | Contexts       |                     |
| Ser <u>v</u> er:       | thisServer-NDS                  | •                     | Servers        |                     |
| RSA 7                  |                                 |                       |                |                     |
| SECURED                |                                 |                       |                |                     |
|                        |                                 | 2                     | -              |                     |
| JA                     |                                 | OK                    | Cancel         | <u>A</u> dvanced << |

Switch the login method by selecting the "Sequence" to the BeyondLSI login method and click **OK**.

| Novell Cli                             | ient for Windows 4.91 SP2                | ×                                           |
|----------------------------------------|------------------------------------------|---------------------------------------------|
| Novell® (                              | Client™ for Windows*                     | Ν                                           |
| <u>U</u> sername:<br><u>P</u> assword: | BeyondLSI<br>*****                       |                                             |
| Wor <u>k</u> station                   | only<br>crint   Windows   Dial-un   NMAS | <u>Did you forget your password?</u>        |
| Seguence:                              | BeyondLSI<br>BeyondLSI   BeyondLSI   NDS | ▼ Sequences<br>NMAS client version: 32.0.16 |
| JA                                     |                                          | OK Cancel <u>A</u> dvanced <<               |

| Novell Cli                  | ent for Windows 4.91 SP2 |                    |
|-----------------------------|--------------------------|--------------------|
| Novell® C                   | lient™ for Windows*      | N                  |
|                             |                          |                    |
| <u>J</u> sername:           | BeyondLSI                |                    |
| assword                     | ****                     |                    |
| Wor <u>k</u> station o      | or NND                   | assword?           |
| Directory   So<br>Seguence: |                          | Sequences          |
|                             | Swipe finger on sensor   | version: 3.2.0.16  |
|                             |                          | <u>+</u>           |
| JA                          | L. OK                    | Cancel Advanced << |

Swipe your enrolled finger on the sensor, if the fingerprint identification is successful, you will be logged onto the PC and have access to your Novell Netware Network

• Logon status on your PC

When you have logged onto your PC but have not logged onto your Novell Netware Network, you can Right-click the Red **N** icon in the task tray and click **Novell Login**.

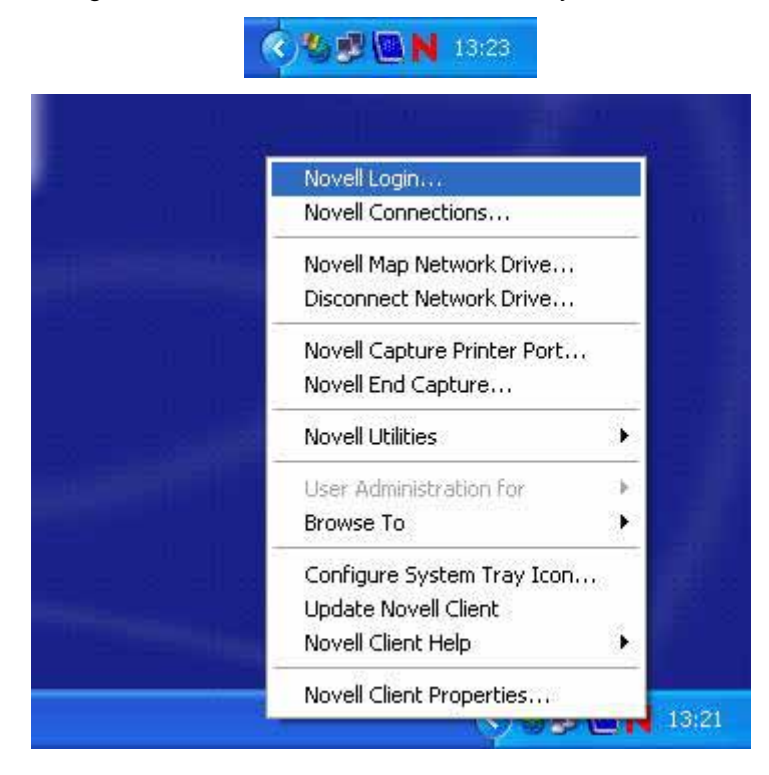

Click the **Advanced** button.

| Novell®           | Client <sup>™</sup> for Windo | ows* | Ν |
|-------------------|-------------------------------|------|---|
| <u>U</u> sername: | BeyondLSI                     |      |   |
| Decement          | E                             |      |   |

Insert your NDS user name, fill in the Tree and Context. Server information for accessing eDirectory, or use the drop down arrows to select the information for Tree, Context, and Server.

| Novell            | Login                              |          |          | ×           |
|-------------------|------------------------------------|----------|----------|-------------|
| Novell            | ₅ Client <sup>™</sup> for Windows' |          |          | Ν           |
| <u>U</u> sername: | BeyondLSI                          |          |          |             |
| <u>P</u> assword: |                                    |          |          |             |
| id you forge      | at your password?                  |          |          |             |
| eDirectory        | Script   Dial-up   NMAS            |          |          |             |
| <u>T</u> ree:     | 192.168.20.70                      | <u> </u> | Trees    |             |
| <u>C</u> ontext:  | Novell                             |          | Contexts |             |
| Ser <u>v</u> er:  | thisServer-NDS                     | <u> </u> | Servers  |             |
| RSA               |                                    |          |          |             |
| SECURED           |                                    |          |          |             |
| JA                |                                    | ОК       | Cancel   | Advanced << |

Switch the login method by selecting the "Sequence" to the BeyondLSI login method and click **OK**.

| Novell L                    | ogin 🗙                              |
|-----------------------------|-------------------------------------|
| Novell₀                     | Client <sup>™</sup> for Windows*    |
| <u>U</u> sername:           | BeyondLSI                           |
| Password:<br>Did you forget | your password?                      |
| eDirectory                  | Script   Dial-up NMAS               |
| Seguence:                   | BeyondLSI  Sequences                |
|                             | NDS<br>NMAS client version: 32.0.16 |
|                             |                                     |
| JA                          | OK Cancel <u>A</u> dvanced <<       |

| N Novell Login<br>Novell⊕ Clien                      |                        |
|------------------------------------------------------|------------------------|
| Username: Beyor<br>Password: Did you forget your pas | Swipe finger on sensor |
| Seguence:                                            | BeyondLSI Sequences    |
| JA                                                   | Cancel                 |

Swipe your enrolled finger on the sensor, if the fingerprint identification is successful, you will be logged onto the PC and have access to your Novell Netware Network

- Wrong O Correct 0 1111 x 0
- 4. Correct way to swipe a finger across the sensor

Place the finger on the sensor making sure your finger is parallel with the sensor and swipe (down) the finger across the sensor at a normal speed.